## Sending Test Results to Patients:

In PowerChart, you can send test results by email to patients who have active MU Healthe accounts. If the patient does not have an MU Healthe account, you can print and mail a letter through the Message Center or the Communicate Button on top tool bar. All three methods will create a document that is part of the medical record. This handout will provide instructions for all three methods.

| Method                                                                   | Page |
|--------------------------------------------------------------------------|------|
| Emailing through patient's MU Healthe account                            | 1    |
| Creating Patient Test Results Letter from Message Center Results Section | 3    |
| Creating Patient Test Results Letter from Communicate Button             | 5    |

## Emailing through patient's MU Healthe account:

| ZTEST, BOBCAT 💌           | ZTEST, BOBCAT 👻 🎢 Recent 👻 Name 🗸 🗸                                                                                                    |
|---------------------------|----------------------------------------------------------------------------------------------------|
| Message Center            | [□] Full screen 👘 Print 💸 0 minutes ago                                                                                                    |
| Inbox Summary 7           | Results × Forwarded Results to Review: ZTEST, BOBCAT ×                                                                                                 |
| Inbox Proxies Pools       | 斗 🛿 🖓 Forward Only 🚭 Print 👚 🐺 🍓 Mark Unread 🛛 Inbox View Summary View                                                                                 |
| Display: Last 90 Days 💌 🛄 | ZTEST, BOBCAT         Age:5 years         Gender:Male         EMR:01-33-37-09-8         LOC:UH DO NOT U           Allergies: morphin MU Healthe:Active |
| Inbox Items (4)           | Event Date                                                                                                    |
| Documents (3/3)           | 04/02/2014 11:50 Hemoglobin AD HPLC 90.8 % 1. After the result is opened in Message Center,                                                            |
| Results (0/1)             | 04/07/2014 10:25 RBC 5.00 10-6/m confirm the patient's MU Healthe account is active                                                                    |
| Normal (0/1)              | by checking the demographic bar                                                                                                    |
| Orders                    | by checking the demographic bar                                                                                                    |

| Results X Forwarded Re    | 2. Before re<br>click <b>Cons</b> t | eviewing the<br>umer Messa | results, clic<br><b>ge</b> | k <b>Create</b> , i | then |
|---------------------------|-------------------------------------|----------------------------|----------------------------|---------------------|------|
| Reminder                  |                                     | Age:5 ye                   | Gender : P                 |                     |      |
| Letter                    | althe:Activ                         | e DOB:09/                  | 20/2008                    |                     |      |
| Consumer Message          |                                     | Result                     | Ref. Range                 | Trend               |      |
| 04/02/2014 11:50 🛛 🗹 Hemo | oglobin A0 HPLC                     | 90.8 %                     | -                          | Trend               |      |
| 04/07/2014 10:25 🛛 RBC    |                                     | 5.00 10-6/mcL              | (4.00 - 5.30)              | Trend               |      |

| Message                                                                                                    |                         |
|----------------------------------------------------------------------------------------------------|-------------------------|
| <u>T</u> ask <u>E</u> dit                                                                                                    |                         |
| 🕴 High 🖞 Notify 📓 Message Journal                                                                                                    | Caunch Orders           |
| Patient: ZTEST, BOBCAT Caller #: Caller: ZTEST, BOBCAT Caller #:                                                                                                    |                         |
| To:                                                                                                    | 🕅 🗌 Include me          |
| cc:                                                                                                    | Disable further replies |
| Subject: General Message                                                                                                    | ge 🗸                    |
| Attachments                                                                                                    |                         |
| Transition of Care Browse Documents Other Attachments                                                                                                    |                         |
| Marcana 2 The Meesenge will open with a she                                                                                                    | ok mark placed          |
|                                                                                                    | ck mark placed          |
| in the <b>To consumer</b> box.                                                                                                    |                         |
|                                                                                                    |                         |
| Results will display in body of Messa                                                                                                    | ge. You can             |
| type additional comments as needed                                                                                                    | 4                       |
| Results: Control of the control of the control of t | 4                       |
| 4/2/2014 11:50 Hemoglobin AD HPLC 90.8 %                                                                                                    |                         |
| 4/7/2014 10:25 RBC 5.00 10-6/mcL (4.00 - 5.30)                                                                                                    |                         |
|                                                                                                    |                         |
|                                                                                                    |                         |
| 4. Click <b>Send</b> to email Message to patient                                                                                                    | <u> </u>                |
| Phone message call me with results                                                                                                    |                         |
| Phone message call the charge nurse with Due on:                                                                                                    | ×× 🗘 🗸                  |
| Phone message call the ordering physicia                                                                                                    |                         |
| Phone message call the patient with resu                                                                                                    | Send Cancel             |

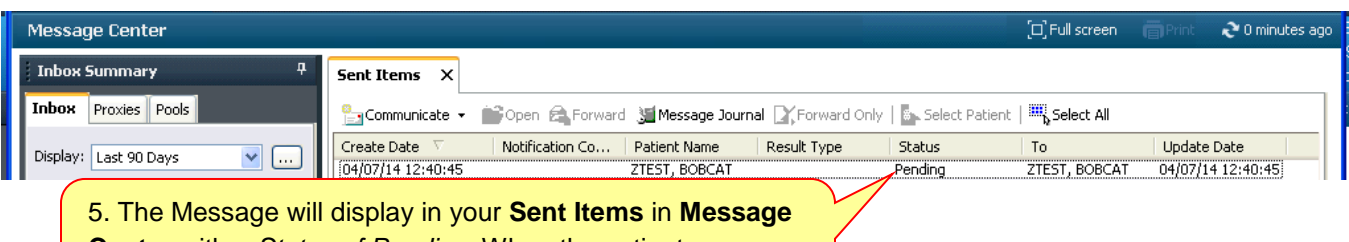

**Center** with a *Status of Pending*. When the patient opens the Message, the *Status* will change to *Opened* 

| ZTEST, BOBCAT<br>Allergies: morphine, penicillins, sulf<br>Code Status: No Electronic Code Sta | DOB:09/20/<br>ADIAZINE FIN: 242592<br>atus Order For MU Healthe:                            | 2008 A<br>18 UH INPATI<br>Active Acco A | .ge:5 years<br>IENT ADMIT<br>.dvance Direct | Gender<br>: 11/21/2013 15:<br>ive: No Electronic | ::Male<br>19 DISCH: <n<br>Advance Directi</n<br> | MRN:01<br>No - Dischar<br>ve | -33-37-09-8<br>ge date> | Loc:UH DO NO<br>Ad Hoc Result<br>Clinical Resea | )T USE; U<br>Is:Not Sub<br>Irch:Not E |
|------------------------------------------------------------------------------------------------|---------------------------------------------------------------------------------------------|-----------------------------------------|---------------------------------------------|--------------------------------------------------|--------------------------------------------------|------------------------------|-------------------------|-------------------------------------------------|---------------------------------------|
| Menu - Ali 🔹 🔻 👎                                                                               | < 🚿 🔸 🛧 Clinical                                                                            | Notes                                   |                                             |                                                  |                                                  |                              | [🗆] Full screen         | <b>南</b> Print  ぞ                               | 1 minutes ago                         |
| ACS Calculator                                                                                 | 1<br>1<br>1<br>1<br>1<br>1<br>1<br>1<br>1<br>1<br>1<br>1<br>1<br>1<br>1<br>1<br>1<br>1<br>1 | × 🗟 📎                                   | 8 🔳 🖌                                       |                                                  |                                                  |                              |                         |                                                 |                                       |
| Ambulatory ViewPoint                                                                           | Saturday, April 07, 20                                                                      | 12 - Tuesday A                          | upril 08, 2014 -                            | 323 out of 386 doc                               | uments are acco                                  | ecible (Dat                  | e Dangeà In Error       | Documents Fi                                    | tered 4                               |
| Appointments                                                                                   | T Sacaraay, April 07, 20                                                                    | 12 - Tuesuay, A                         | pril 00, 2014 .                             | 323 041 01 300 401                               | uments are act                                   | -ssibic. (Dat                | e Kangey In Error       | Documents m                                     |                                       |
| Chart Search                                                                                   | Diagnostic Reports                                                                          | Result type:                            | Ge                                          | neral Message                                    |                                                  |                              |                         |                                                 |                                       |
| Chronic Management                                                                             | Progress Notes                                                                              | Result date:<br>Result status:          | 07<br>Fir                                   | April 2014 12:40                                 |                                                  |                              |                         |                                                 |                                       |
| Clinical Notes                                                                                 | Consultation Notes                                                                          | Result title:                           | Ge                                          | neral Message                                    | 0                                                |                              |                         |                                                 |                                       |
| Coding Clinical MPage                                                                          | 🛅 Discharge/Transfer I                                                                      | Performed by:<br>Encounter info         | : 24                                        | 259218, UNIVERS                                  | April 2014 12:40<br>SITY HOSP, UH                | ,<br>I INPATIEN              | T, 11/21/2013 -         |                                                 |                                       |
| Community View                                                                                 | Clinic Notes                                                                                |                                         |                                             |                                                  |                                                  |                              |                         |                                                 |                                       |
| DBA ViewPoint                                                                                  | Medication/Immuniza                                                                         |                                         |                                             |                                                  |                                                  |                              |                         |                                                 |                                       |
| Device Controller                                                                              | Messages                                                                                    | From: TRNAT                             | TEND2 MD                                    |                                                  |                                                  |                              |                         |                                                 |                                       |
| Discharge Summary                                                                              | General Mes                                                                                 |                                         | BOBCAT                                      |                                                  |                                                  |                              |                         |                                                 |                                       |
| Inpatient Workflow                                                                             | 03/03/2014                                                                                  | 20                                      | 14 12:40:4                                  | 4                                                |                                                  |                              |                         |                                                 |                                       |
| Document Viewing 🛛 🕂 Add                                                                       | 02/26/2014                                                                                  | Subjec                                  |                                             | age                                              |                                                  |                              |                         |                                                 |                                       |
| Results                                                                                        | 🕀 🛅 Medication Mana                                                                         |                                         | >                                           |                                                  |                                                  |                              |                         |                                                 |                                       |
| Form Browser                                                                                   | Reminder     Phone Msg                                                                      | 6. The                                  | e Messa                                     | ge will disp                                     | olay in <b>Cl</b>                                | inical                       | Notes in t              | he                                              |                                       |
| Histories                                                                                      | 🛅 Clinical Forms 🛛 🗸                                                                        | Mess                                    | ades fo                                     | lder. The A                                      | ction Lis                                        | t at the                     | bottom o                | f                                               |                                       |
| ICU Flowsheet                                                                                  |                                                                                             | the sc                                  | reen wi                                     | I show the                                       | history o                                        | f the N                      | ancezal                 |                                                 | ~                                     |
| Immunization Schedule                                                                          | 💿 By type                                                                                   |                                         |                                             |                                                  | nistory 0                                        |                              | lessage                 |                                                 | >                                     |
| Infusion Billing Documentation                                                                 | O By status                                                                                 | <b>X</b>                                | ( In                                        | D ( 101                                          |                                                  |                              |                         |                                                 |                                       |
| Inpatient ViewPoint                                                                            | O By date                                                                                   | Perform TR                              | NATTEND2 MD                                 | 04/07/2014 12:40                                 | Completed                                        | Comment                      | Proxy Personnel         | Requested By                                    | Reques                                |
| T-View                                                                                         | O Performed by                                                                              |                                         |                                             |                                                  |                                                  |                              |                         |                                                 |                                       |

## **Creating Patient Test Results Letter from Message Center:**

*Create this letter before you Review the results to avoid an error message.* Special features of the Letter include the ability to:

- Access PowerOrders from the Letter
- Add additional Results to the letter or remove Results from inclusion in the letter
- Print or Preview the Letter
- Forward Letter for printing

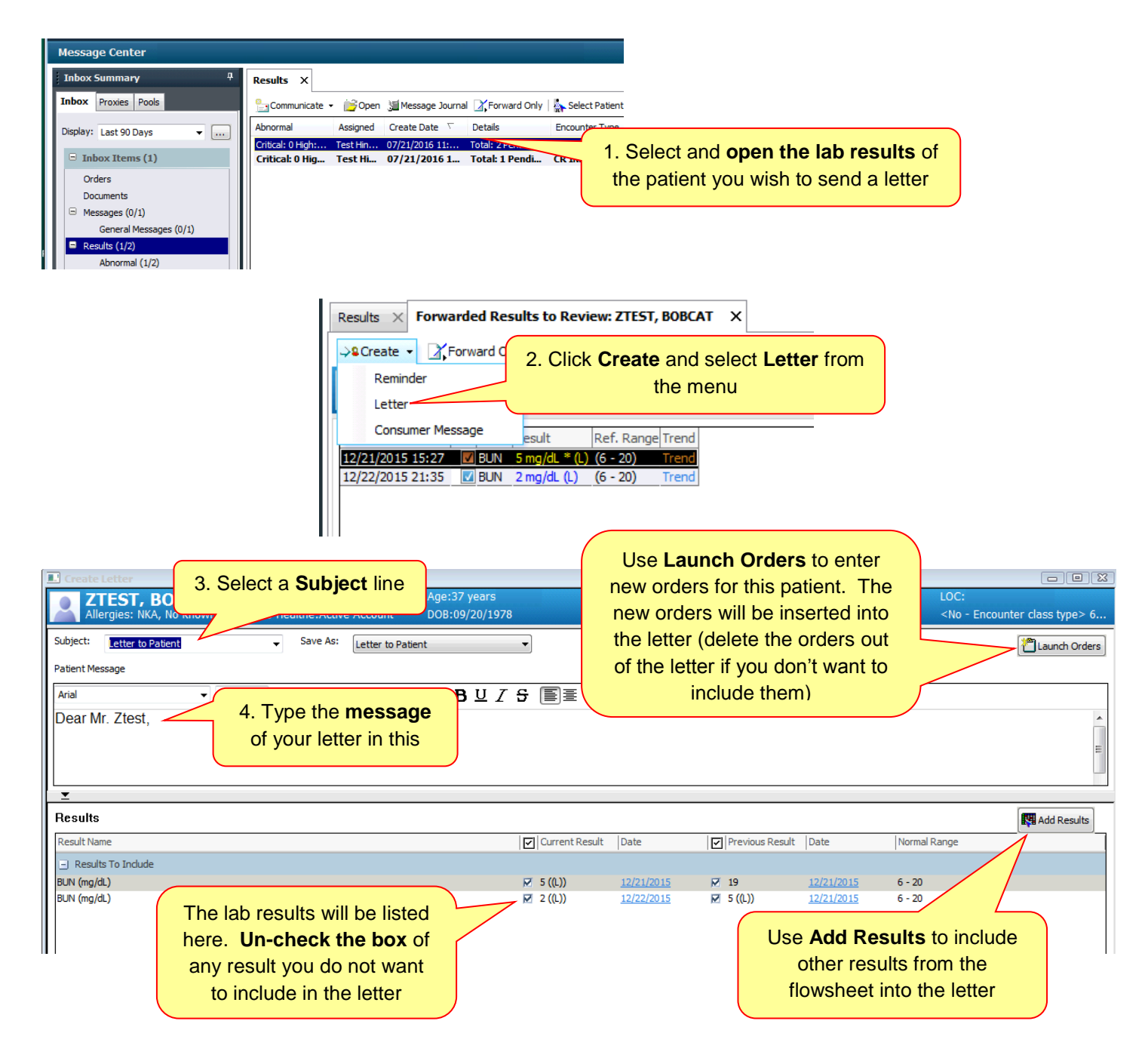

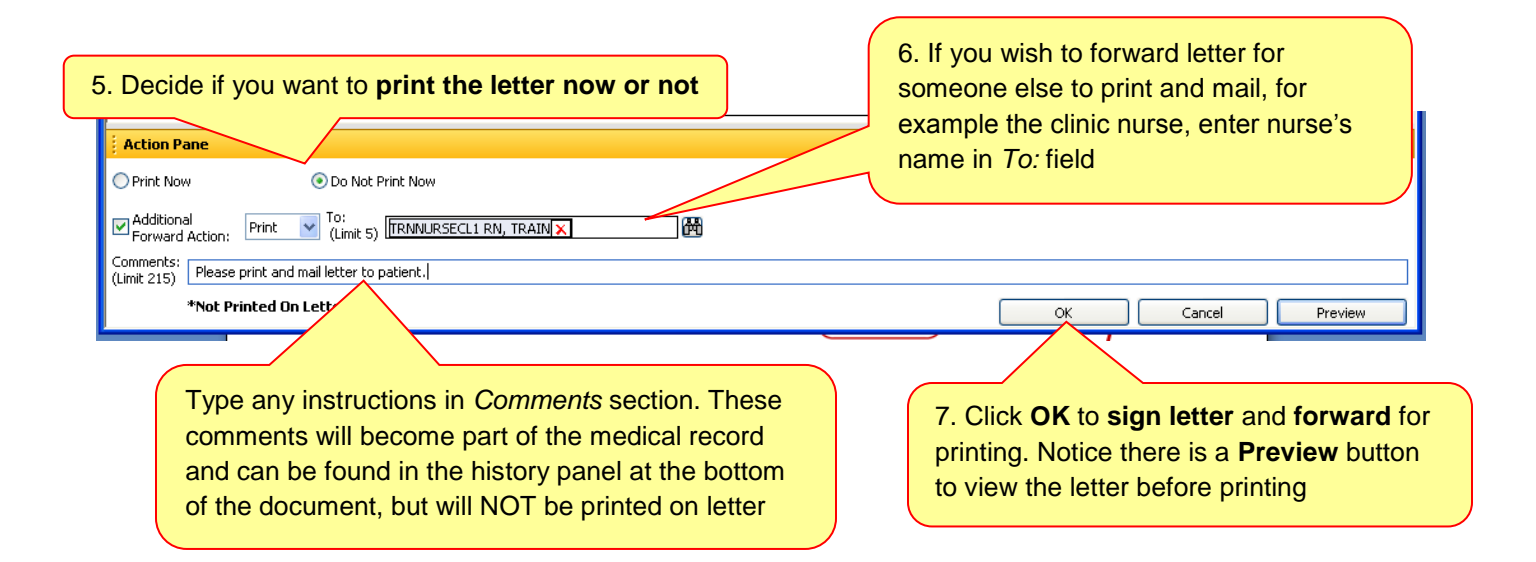

| Menu - All                     | ▼ ₽      | < 🖂 - 👫 Clinical N | After the letter is signed, it appears in <b>Clinical Notes</b>                                                                       |
|--------------------------------|----------|--------------------|----------------------------------------------------------------------------------------------------|
| Advanced Growth Chart          | <u>^</u> | ``` ⊻ ∠ & `` =     | in the <b>Communication</b> folder                                                                                                    |
| Allergies                      | 🕂 Add    |                    |                                                                                                    |
| Ambulatory Patient Summar      | у        |                    |                                                                                                    |
| Clinical Notes                 |          | Diagnostic Reports | Result type:                                                                                                    |
| Chronic Management             |          | Progress Notes     | Result data reprint 2014 09:56                                                                                                    |
| Document Viewing               | 🕂 Add    | Cinic Notes        | TRNATTEND2 MD, TRAIN on 07 April 2014 09:56                                                                                           |
| EMR Support                    |          | Communication      |                                                                                                    |
| Form Browser                   |          | 04/07/2014 09:     | * Final Report *                                                                                                    |
| Discharge Summary              |          | Carial Seminar     | Iniversity of Missouri Health Care                                                                                                    |
| Health Maintenance             |          | Docial Services    | Jniversity of Missouri                                                                                                    |
| Histories                      | 3        |                    | Columbia, MO 65212                                                                                                    |
| Immunization Schedule          |          |                    | ADAM AMED4E                                                                                                    |
| Infusion Billing Documentation | on       |                    | 123 Main St                                                                                                    |
| I-View                         |          |                    |                                                                                                    |
| Labor and Delivery Summary     | /        |                    |                                                                                                    |
| Medication List                | 🕂 Add    |                    | 7.1.2044                                                                                                    |
| MAR                            |          |                    | 77 April 2014                                                                                                    |
| MAR Summary                    |          |                    | Dear ADAM AMED4E. (The history of the decument epocars in the Action List                                                             |
| Chart Search                   |          |                    | The history of the document appears in the Action List                                                                                |
| Patient Information            |          |                    | panel with a record of Actions requested, date/time,                                                                                  |
| Patient Summary                |          |                    | Action was Completed, along with the Request Comment                                                                                  |
| Inpatient ViewPoint NEW        |          |                    |                                                                                                    |
| Postoperative Summary          |          | < >                | HGB (q/dL) 15.0 04                                                                                                    |
| PowerOrders                    | 🕂 Add    |                    |                                                                                                    |
| Prenatal Summary               |          | By type            | Action List                                                                                                    |
| Pregnancy Summary              |          | O By date          | Action Performed By Performed Date Action Status Requested By Requested Date Request Comment                                          |
| Problems and Diagnoses         |          | O Performed by     | Perform TRNATTEND2 MD, TRAIN 04/07/2014 09:56 Completed Enlawy TRNATTEND2 MD, TRAIN 04/07/2014 09:56 Please with and wall to national |
| Results                        |          | O By encounter     |                                                                                                    |

## **Creating Patient Test Results Letter from Communicate Button:**

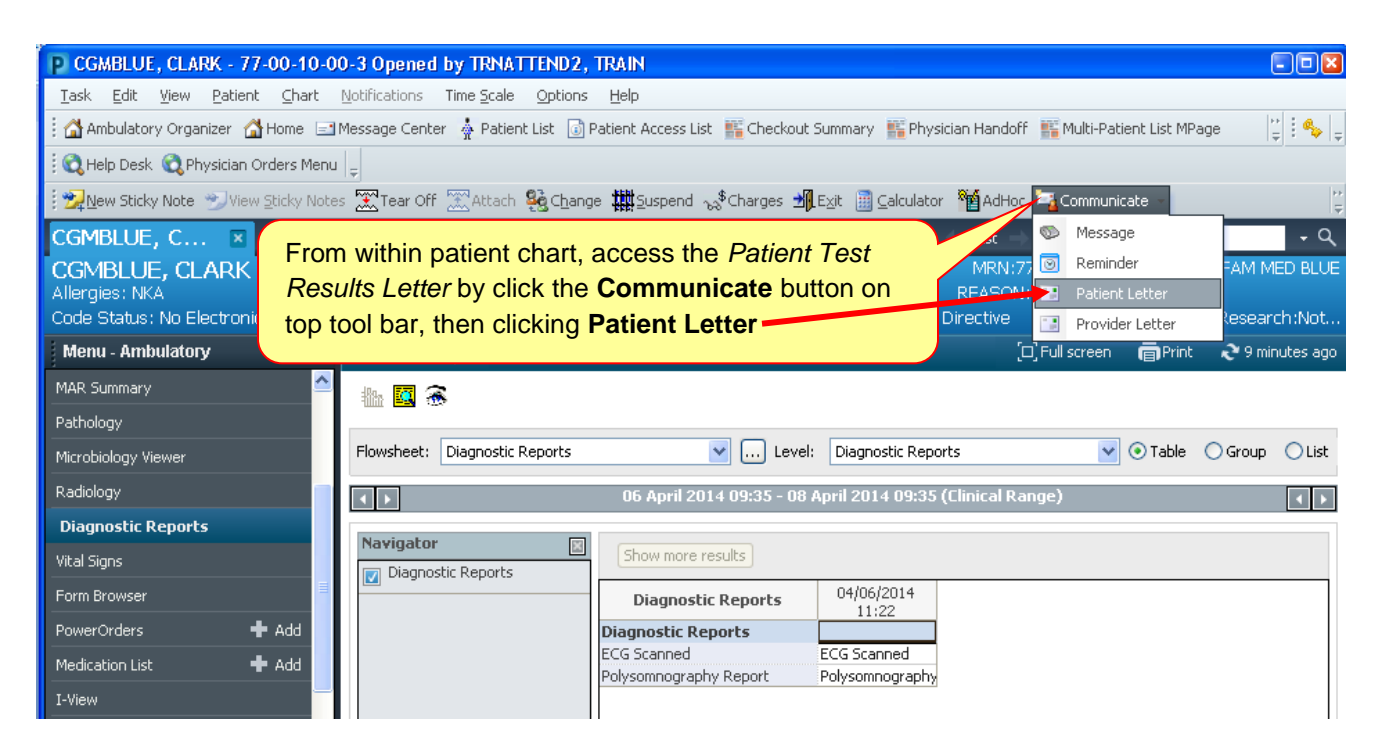

| Create Letter                                                                                                    |                                                                                                    |                                           |
|----------------------------------------------------------------------------------------------------|----------------------------------------------------------------------------------------------------|-------------------------------------------|
| Iask Edit                                                                                                    |                                                                                                    |                                           |
| CGMBLUE, CLARK         Age:53 years         Gender:Male           Allergies: NKA         MU Healthe:Never InvitDOB:10/25/1960         Gender:Male                                                                                                    | EMR:77-00-10-00-3<br>FN#:70011003                                                                                                    | LOC:GM FAM MED BLUE<br>FIN: 70011003 UH O |
| Subject: Save As: Letter                                                                                                    | •                                                                                                    | Taunch Orders                             |
| Patient Message                                                                                                    |                                                                                                    |                                           |
| Arial 🔽 10 🔽 🍪 🔍 🔍 🖟 🛍 📾 🐩 🖪 🖳 Z S                                                                                                    | ; 🗐 🗄 🗏 📲 🕸                                                                                                    |                                           |
| ✓       The letter will open with the same described above when creating th Results         Results       Results section. You can Launch Results, or type your own result Message field.         You can Preview the letter, and c staff with instructions to print and negative sections. | features<br>le letter from the<br><b>Orders, Add</b><br><b>ts</b> in the <i>Patient</i><br>an <b>Forward</b> it to<br>mail to patient | Add Results Normal Range                  |
| Action Pane                                                                                                    |                                                                                                    | <del>џ</del>                              |
| O Print Now 💿 Do Not Print Now                                                                                                    |                                                                                                    |                                           |
| Additional To:<br>Forward Action: Print To:<br>(Limit 5)                                                                                                    |                                                                                                    |                                           |
| (Limit 255)                                                                                                    |                                                                                                    |                                           |
| *Not Printed On Letter                                                                                                    |                                                                                                    | el Preview                                |